www.zyxel.com.tw

Version 2.0

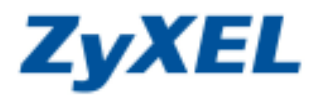

## Windows Vista 關閉網路探索

當您安裝完無線基地台,電腦卻無法連接上無線網路,而您的作業系統為 Windows Vista 時,請依下列的步驟進行 Windows Vista 設定。

## ※ 設定時,請先將電腦串接網路線於您的無線基地台(例如:P-334WH、P-330W)的 LAN 接孔或 數據機後,再進行設定。

**步驟一**:請選擇**開始**→控制台

| AKRB<br>Internet Explorer |                                                                                |
|---------------------------|--------------------------------------------------------------------------------|
| R7#A                      | ayout                                                                          |
| ■ #8=÷                    | xe                                                                             |
| A unst                    | (副片:<br>)                                                                      |
| A start                   | 025                                                                            |
| 時を通用学元                    | 298                                                                            |
| Windows Media Center      | 9.0                                                                            |
| Windows 日本里               | Referance +                                                                    |
| Windows 18H II.m          | <b>e</b> si                                                                    |
| dimme                     |                                                                                |
|                           | <b>7</b> 請選择 <b>控制</b> 合                                                       |
|                           | 12566                                                                          |
|                           | Mag - Michigal                                                                 |
| ▶ 所有理式                    | 說明及支援                                                                          |
| 2394                      | P                                                                              |
| 10 SH 61                  |                                                                                |
|                           | 保護保護         Satemet Explorer         유로對件         Windows Made         · 新有程式 |

步驟二:請選擇控制台→Windows 防火牆

| ○○□□●●●●●●●●●●●●●●●●●●●●●●●●●●●●●●●●●● |                                  | ▼ 4) 援募                                                                               | <u>ي</u><br>م |
|----------------------------------------|----------------------------------|---------------------------------------------------------------------------------------|---------------|
| 檔案(P)編輯(E) 檢視(V)                       | 工具① 説明(出)                        | 🔒 加密檔案 🔒 解密檔案 🎭 關閉/開啟PSD                                                              |               |
| 控制台首頁<br>● 傳統檢視                        | 名稱 <sup>4</sup> 類別目錄             |                                                                                       |               |
|                                        | Intel(R) iSCSI 啟動器<br>GMA Driver | Program Symantec Tablet PC 設 Windows Windows<br>Updates LiveUpdate 定 Anytim CardSpace |               |
|                                        | 選擇<br>Windows 防火牆                | Windows 防<br>Windows 资 工作列及 [開 文字曉換語<br>訳看板內容 始] 功能表 音                                | ш             |
| 11                                     |                                  | 😸 🚺 🔗 🔲 💦                                                                             |               |

www.zyxel.com.tw

Version 2.0

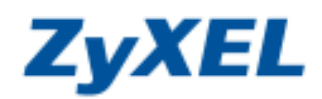

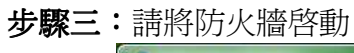

| Windows 防火牆                              |                                                                           |                                                     |
|------------------------------------------|---------------------------------------------------------------------------|-----------------------------------------------------|
| ♥ 開設或開閉 Windows 防火牆 ♥ 允許程式通過 Windows 防火牆 | Windows 防火牆<br>Windows 防火牆可避免駭客或惡意載<br>防火牆如何密助保護我的電腦<br>Windows 防火牆目前在協助係 | 將防火牆啓動 <sup>字取權 ·</sup>                             |
|                                          | Windows 防火牆已開啟。<br>封鎖沒有例外的輸入連線。<br>當程式被封鎖時顯示通知:<br>網路位置:<br>什麼是網路位置?      | <ul> <li>蒙 望更設定</li> <li>是</li> <li>公用網路</li> </ul> |

步驟四:回到控制台選單,選取網路和共用中心

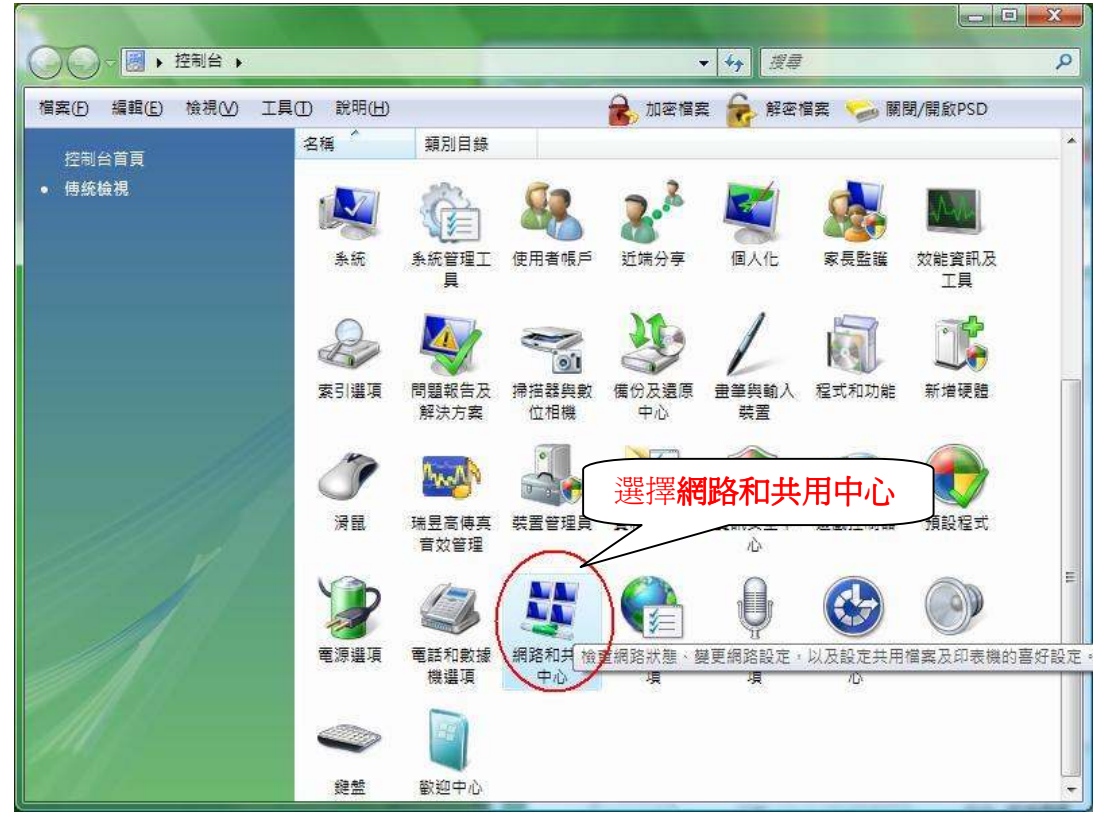

www.zyxel.com.tw

Version 2.0

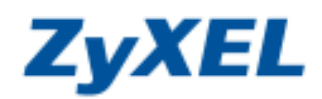

## 步驟五:請將共用及搜索的網路探索功能關閉。

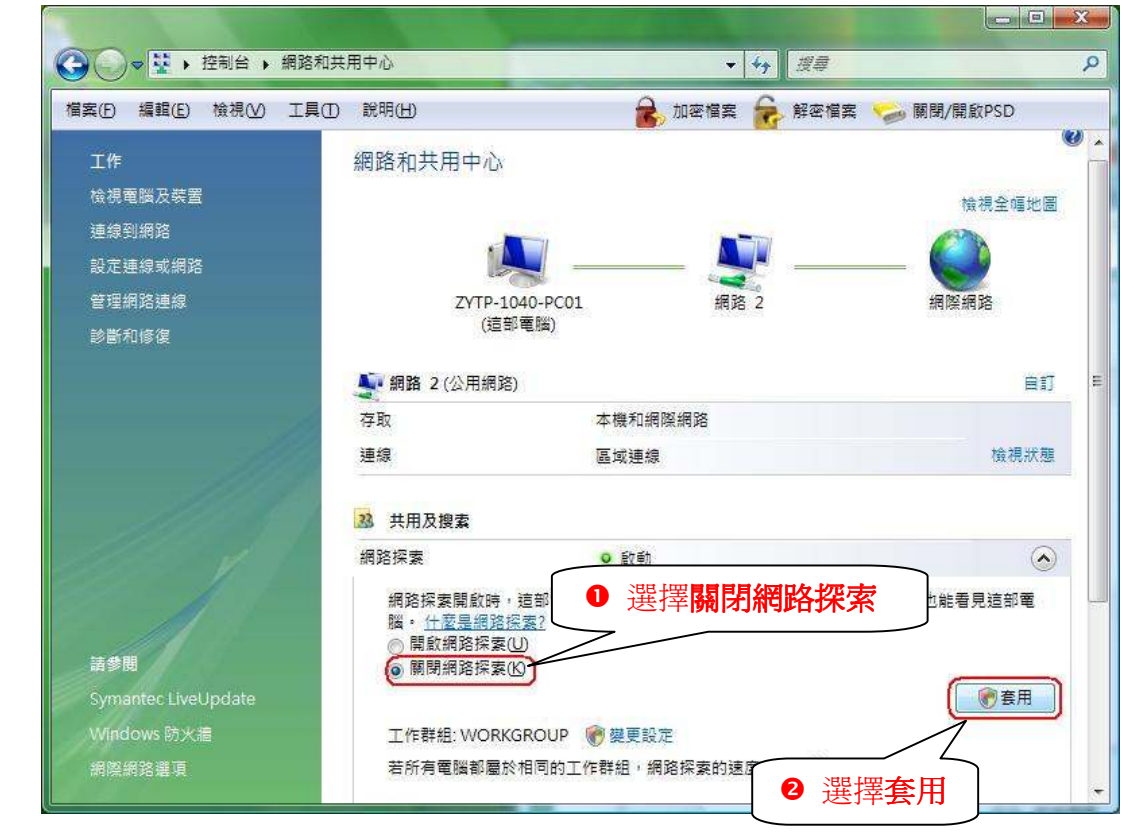